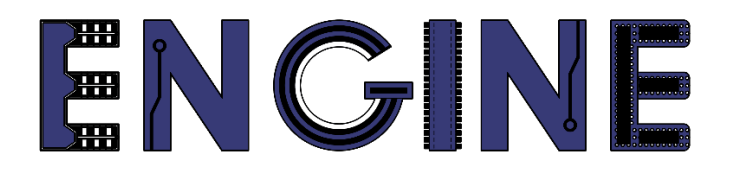

# Teaching online electronics, microcontrollers and programming in Higher Education

# Output 2: Online Course for Microcontrollers: syllabus, open educational resources

Practice leaflet: Module\_1-4 LCD 16x2

#### Lead Partner: International Hellenic University (IHU)

**Authors:** Theodosios Sapounidis [IHU], Aristotelis Kazakopoulos [IHU], Aggelos Giakoumis [IHU], Sokratis Tselegkaridis [IHU]

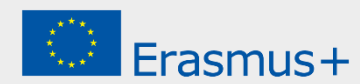

#### Declaration

This report has been prepared in the context of the ENGINE project. Where other published and unpublished source materials have been used, these have been acknowledged.

## Copyright

© Copyright 2021 - 2023 the ENGINE Consortium

Warsaw University of Technology (Poland)

International Hellenic University (IHU) (Greece)

European Lab for Educational Technology- EDUMOTIVA (Greece)

University of Padova (Italy)

University of Applied Sciences in Tarnow (Poland)

All rights reserved.

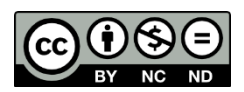

This document is licensed to the public under a Creative Commons Attribution-NonCommercial-NoDerivatives 4.0 International License.

#### **Funding Disclaimer**

This project has been funded with support from the European Commission. This report reflects the views only of the author, and the Commission cannot be held responsible for any use which may be made of the information contained therein.

### **Table of Contents**

| Executive summary                            | 4   |
|----------------------------------------------|-----|
| Chapter 1: Overview                          | 5   |
| Chapter 2: Activities                        | 8   |
| 2.1 Activity 1. Basics with LCD display 16x2 | . 8 |
| 2.2 Activity 2. LCD 16x2 and push-buttons    | 12  |
| 2.3 Activity 3. LCD 16x2 and ADC             | 15  |
| Chapter 3: Recapitulation 1                  | 9   |
| References                                   | 20  |

#### **Executive summary**

In this Module we will use a Liquid crystal display (16 columns, 2 rows).

# Chapter 1: **Overview**

#### Table 1. Overview

| Title / short<br>summary         | LCD display 16x2:<br>Liquid crystal display (16 columns, 2 rows)                                                                                                    |
|----------------------------------|----------------------------------------------------------------------------------------------------|
| Expected<br>learning<br>outcomes | <ul> <li>Students completing the course will be able to:</li> <li>Recognize basic Arduino Uno functions and programming structures</li> <li>Use a library to communicate with the LCD 16x2</li> <li>Design and implement simple circuits with LCD 16x2</li> </ul>                 |
| Keywords                         | Liquid crystal display 16x2                                                                                                    |
| Duration                         | <ul> <li>The duration of the module_1-4 is 3 hours</li> <li>Module_1-4 slides - 30 minutes</li> <li>1st activity: Basics with LCD 16x2 - 50 minutes</li> <li>2rd activity: LCD 16x2 and push-buttons - 50 minutes</li> <li>3nd activity: LCD 16x2 and ADC - 50 minutes</li> </ul> |

| Involved                                     | <ul> <li>The students:</li> <li>Take part in activities</li> <li>Complete code</li> <li>Answer questionnaires</li> </ul> The teachers: <ul> <li>Show the presentation of the module</li> <li>Answer questions</li> <li>Point out the tips</li> <li>Encourage participation and discussion</li> </ul>                                                                                                    |
|----------------------------------------------|----------------------------------------------------------------------------------------------------|
| Assignment                                   | <ul><li>The module_1-4 includes:</li><li>2 Open Projects</li></ul>                                                                                                    |
| Educational<br>tools and<br>equipment        | <ul><li>Material: PC</li><li>Software: browser, Tinkercad</li></ul>                                                                                                    |
| Prerequisites /<br>pre-existing<br>knowledge | <ul> <li>Students should have knowledge of wiring electronic components in breadboard (link1)</li> <li>Students should have basic programming knowledge in C language (link2)</li> <li>Students should be familiar with the Tinkercad environment (link3, tutorial video)</li> <li>Students should have studied the educational material (slides) of Module_1-1, Module_1-2, Module_1-3, and Module_1-4</li> </ul> |
| Educational content                          | <ul> <li>Accompanying material:</li> <li>Module_1-4 slides</li> <li>Module_1-4 Evaluation leaflet</li> <li>Module_1-4 Open Projects</li> </ul>                                                                                                    |

|      | <b>Tip1</b> . Adjusting the contrast on the LCD is done via a potentiometer           |
|------|---------------------------------------------------------------------------------------|
| Tips | <b>Tip2</b> . The current in the LCD backlight must be limited by means of a resistor |
|      | <b>Tip3</b> . "lcd.setCursor()" starts counting (column or row) from 0, not from 1    |

#### Chapter 2: Activities

#### 2.1 Activity 1. Basics with LCD display 16x2

This activity uses a liquid crystal display 16x2.

Table 2. Activity 1

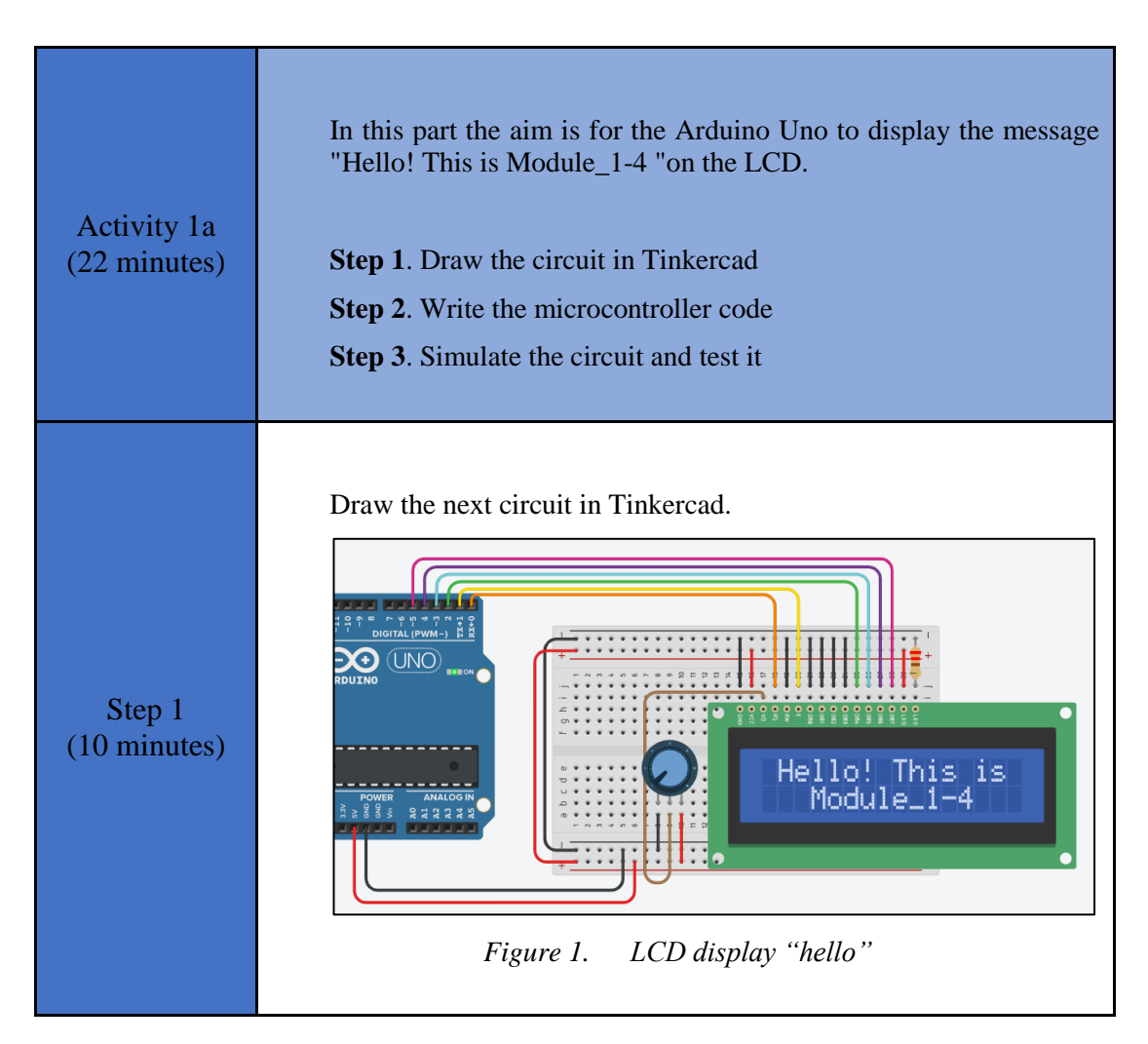

```
Study the code and write it on the microcontroller:
                /* Hello! This is Module 1-4
                Circuit Connections:
                ** LCD
                         Ground => Gnd
                                   => Vcc
                         Power
                         Contrast => Potentiometer
                                    => PIN 0
                         RS
                                    => Gnd
                         RW
                                    => PIN 1
                         E
                                    => Gnd
                         DB0
                                    => Gnd
                         DB1
                                    => Gnd
                         DB2
                                    => Gnd
                         DB3
                                    => PIN 2
                         DB4
                                    => PIN 3
                         DB5
                                    => PIN 4
                         DB6
                                    => PIN 5
                         DB7
                        LED Anode => Vcc
                        LED Cathode => Resistor 220\Omega => Gnd
                 ** Potentiometer
                        Terminal 1 => Gnd
                         Wiper => LCD Contrast
                         Terminal 2 => Vcc
                */
  Step 2
                //include the library
(10 minutes)
                #include <LiquidCrystal.h>
                #define RS 0
                                          //give the name "RS " to
                PIN 0
                #define EN 1
                                  //give the name "EN " to PIN_1
                                  //give the name "DB4 " to PIN 2
                #define DB4 2
                                   //give the name "DB5 " to PIN 3
                #define DB5 3
                                   //give the name "DB6 " to PIN 4
                #define DB6 4
                                    //give the name "DB7 " to PIN 5
                #define DB7 5
                //configure the library with Arduino Uno - LCD
                interface
                LiquidCrystal lcd(RS, EN, DB4, DB5, DB6, DB7);
                //The setup() function initializes and sets the
                initial values
                //It will only run once after each power up or
                reset
                void setup() {
                   //configure the LCD's columns and rows
                  lcd.begin(16, 2);
                   //print a message
                  lcd.print(" Hello! This is");
                   //go to: first column, second row
                  lcd.setCursor(0,1);
                  //print a message
                  lcd.print("
                               Module 1-4");
                }
                //loops consecutively
```

|                             | <pre>void loop() {     ; //do nothing } Tip. In the loop() we do not need to do anything as the operation of the application has already been achieved.</pre>                                                                                                    |
|-----------------------------|----------------------------------------------------------------------------------------------------|
| Step 3<br>(2 minutes)       | Run the simulation and check the correct operation of the circuit                                                                                                    |
| Activity 1b<br>(28 minutes) | In this part the aim is for the Arduino Uno to count seconds. The display takes place on a liquid crystal display 16x2.<br><b>Step 1</b> . Draw the circuit in Tinkercad<br><b>Step 2</b> . Write the microcontroller code<br><b>Step 3</b> . Simulate the circuit and test it<br><b>Step 4</b> . Modifications and discussion |
| Step 1<br>(10 minutes)      | <image/>                                                                                                    |

Study the code and write it on the microcontroller. The 2 missing lines must be completed:

/\* Counting seconds Circuit Connections: \*\* LCD => Gnd Ground Power => Vcc Contrast => Potentiometer RS => PIN 0 RW => Gnd => PIN 1 E DB0 => Gnd DB1 => Gnd => Gnd DB2 => Gnd DB3 => PIN 2 DB4 => PIN 3 DB5 => PIN 4 DB6 DB7 => PIN 5 LED Anode => Vcc LED Cathode => Resistor  $220\Omega$  => Gnd \*\* Potentiometer Terminal 1 => Gnd Wiper => LCD Contrast Terminal 2 => Vcc \*/ Step 2 (10 minutes) //include the library #include <LiquidCrystal.h> #define RS 0 //give the name "RS " to PIN O //give the name "EN " to PIN 1 #define EN 1 //give the name "DB4 " to PIN 2 #define DB4 2 //give the name "DB5 " to PIN 3 #define DB5 3 //give the name "DB6 " to PIN 4 #define DB6 4 #define DB7 5 //give the name "DB7 " to PIN 5 //configure the library with Arduino Uno - LCD interface LiquidCrystal lcd(RS, EN, DB4, DB5, DB6, DB7); //The setup() function initializes and sets the initial values //It will only run once after each power up or reset void setup() {  $//{\tt configure}$  the LCD's columns and rows lcd.begin(16, 2); //print a message lcd.print("Seconds:"); } //loops consecutively void loop() { //go to: first column, second row lcd.setCursor(0,1);

|                       | <pre>//print a message lcd.print(millis() / 1000); //millis() return the number of milliseconds //passed since the program began running }</pre>       |
|-----------------------|----------------------------------------------------------------------------------------------------|
| Step 3<br>(3 minutes) | Run the simulation and check the correct operation of the circuit                                                                                      |
| Step 4<br>(5 minutes) | <ul> <li>Suggested modifications and discussion:</li> <li>Try writing a message on the LCD larger than 16 characters.<br/>What will happen?</li> </ul> |

#### 2.2 Activity 2. LCD 16x2 and push-buttons

In this activity the Arduino Uno reads 2 push-buttons. One push-button hides the text written on a liquid crystal display, while the other push-button reappears the text.

| Table 3. | Activity 2 | 2 |
|----------|------------|---|
|----------|------------|---|

| Activity 2<br>(50 minutes) | The text on the LCD is not erased. The text is displayed or not by the display() and noDisplay() functions.                                                 |
|----------------------------|----------------------------------------------------------------------------------------------------|
|                            | <ul> <li>Step 1. Draw the circuit in Tinkercad</li> <li>Step 2. Write the microcontroller code</li> <li>Step 3. Simulate the circuit and test it</li> </ul> |
|                            | Step 3. Simulate the circuit and test it<br>Step 4. Modifications and discussion                                                                            |

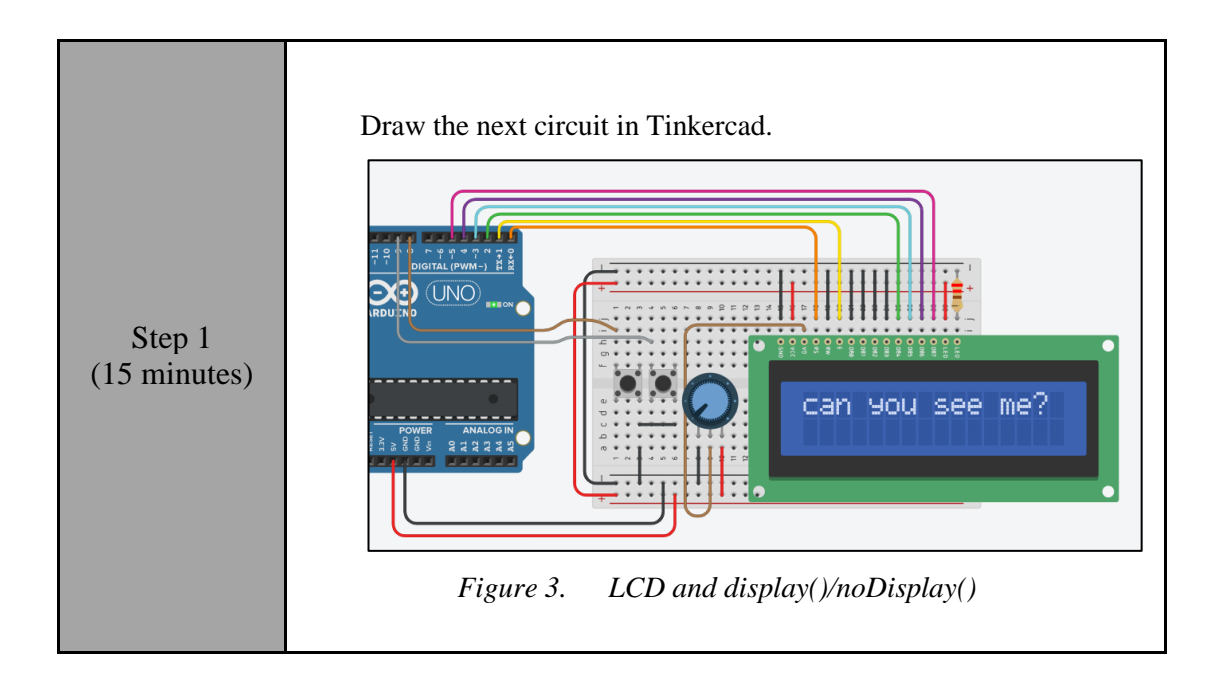

Study the code and write it on the microcontroller. The 2 missing lines must be completed: /\* LCD and display / noDisplay() Circuit Connections: \*\* LCD => Gnd Ground Power => Vcc Contrast => Potentiometer => PIN 0 RS RW => Gnd => PIN 1 E DB0 => Gnd DB1 => Gnd => Gnd DB2 => Gnd DB3 => PIN 2 DB4 => PIN 3 DB5 => PIN 4 DB6 DB7 => PIN 5 LED Anode => Vcc LED Cathode => Resistor  $220\Omega$  => Gnd \*\* PIN 8 (built-in pullup) => Push-button1 => Gnd \*\* PIN 9 (built-in pullup) => Push-button2 => Gnd \*/ Step 2 (15 minutes) //include the library #include <LiquidCrystal.h> //give the name "RS " to PIN\_0
//give the name "EN " to PIN\_1 #define RS 0 #define EN 1 //give the name "DB4 " to PIN\_2
//give the name "DB5 " to PIN\_3 #define DB4 2 #define DB5 3 //give the name "DB6 " to PIN 4#define DB6 4 //give the name "DB7 " to PIN5#define DB7 5 #define pb1 8 //give the name "pb1" to PIN 8 #define pb2 9 //give the name "pb1" to PIN 9 //configure the library with Arduino Uno - LCD interface => //The setup() function initializes and sets the initial values //It will only run once after each power up or reset void setup() { //Configure the PIN\_8 to behave as input with pull-up resistor pinMode(pb1, INPUT\_PULLUP); //Configure the PIN 9 to behave as input with pull-up resistor pinMode(pb2, INPUT PULLUP); //configure the LCD's columns and rows =>

|                        | //print a message                                                                                                    |  |
|------------------------|----------------------------------------------------------------------------------------------------|--|
|                        | lcd.print("can you see me?");                                                                                                    |  |
|                        | }                                                                                                    |  |
|                        |                                                                                                    |  |
|                        | //loops consecutively                                                                                                    |  |
|                        | void loop() {                                                                                                    |  |
|                        | //check the push-button1                                                                                                    |  |
|                        | <pre>if(digitalRead(pb1)==false){//pb1 is pressed<br/>delay(25);</pre>                                                                                                    |  |
|                        | <pre>icd.noDisplay(); //the text disappeared</pre>                                                                                                    |  |
|                        | }                                                                                                    |  |
|                        | <pre>//check the push-button2 if(digitalRead(pb2)==false){ //pb2 is pressed     delay(25);</pre>                                                                                                    |  |
| Step 3<br>(5 minutes)  | Run the simulation and check the correct operation of the circuit                                                                                                    |  |
|                        |                                                                                                    |  |
| 64 4                   | <ul><li>Suggested modifications and discussion:</li><li>Could the application work instead of two with one push-button?</li></ul>                                                                                                    |  |
| Step 4<br>(15 minutes) | • Add a switch. When the switch is open, the text on the LCD can<br>be hidden by the corresponding push-button. When the switch is<br>closed, the text on the LCD will be displayed whether a push-<br>button is pressed or not. Write the appropriate code and run the<br>simulation |  |

#### 2.3 Activity 3. LCD 16x2 and ADC

This activity uses the Arduino Uno's built-in analog-to-digital converter. A liquid crystal display is used as the output device.

Table 4.Activity 3

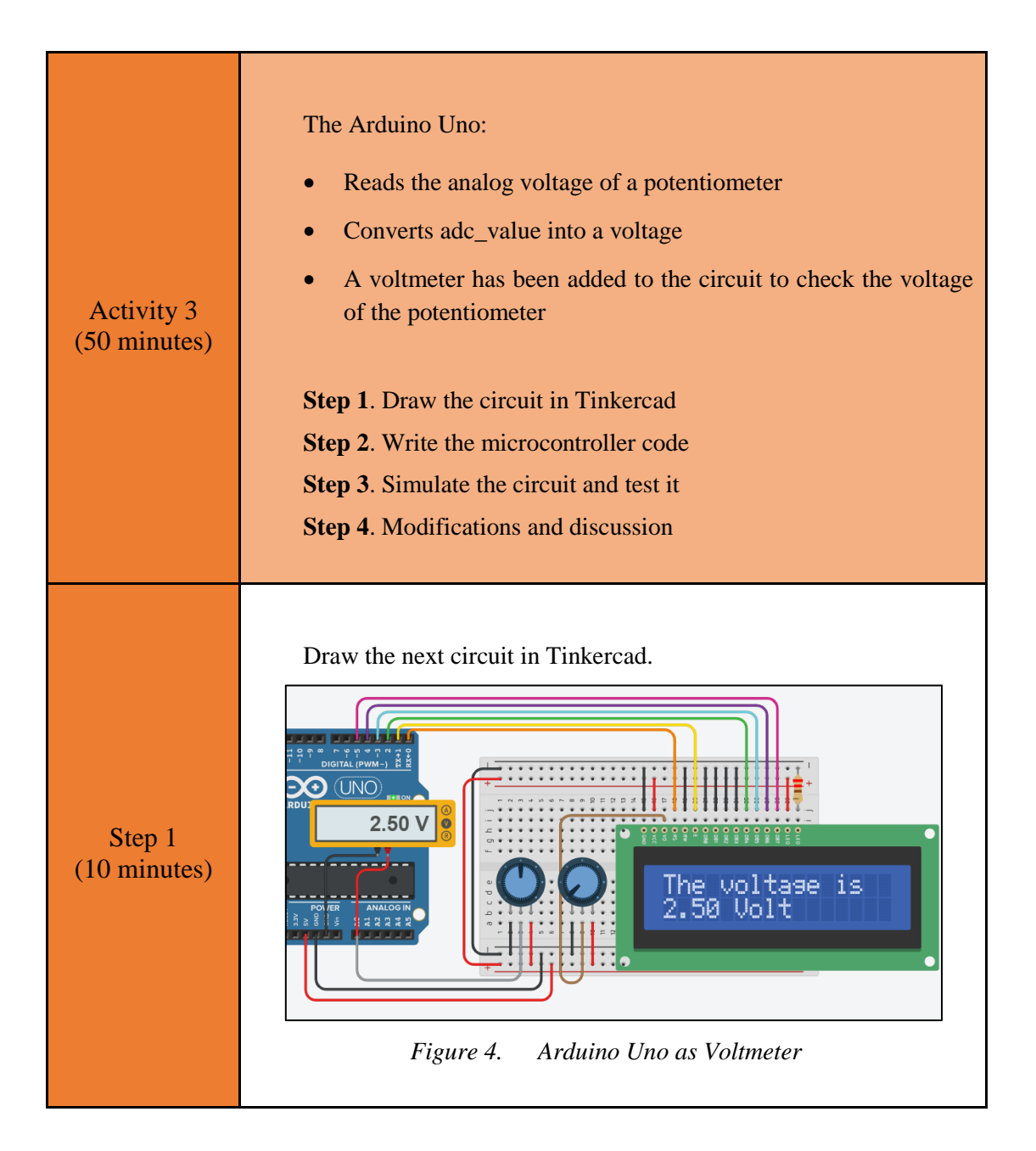

Study the code and write it on the microcontroller: /\* Voltmeter Circuit Connections: \*\* LCD Ground => Gnd => Vcc Power Contrast => Potentiometer RS => PIN 0 => Gnd RW => PIN 1 E => Gnd DB0 => Gnd DB1 => Gnd DB2 => Gnd DB3 => PIN 2 DB4 => PIN 3 DB5 => PIN 4 DB6 => PIN 5 DB7 LED Anode => Vcc LED Cathode => Resistor  $220\Omega$  => Gnd \*\* Potentiometer1 Terminal 1 => Gnd Wiper => LCD Contrast Terminal 2 => Vcc \*\* Potentiometer2 Terminal 1 => Gnd Step 2 Wiper => PIN A0 (15 minutes) Terminal 2 => Vcc \*/ //include the library #include <LiquidCrystal.h> #define DB4 2 //give the name "RS " to PIN\_0 #define DB4 2 //give the name "EN " to PIN\_1 //give the name "DB4 " to PIN\_2
//give the name "DB5 " to PIN\_3 #define DB5 3 //give the name "DB6 " to PIN\_4
//give the name "DB7 " to PIN\_5 #define DB6 4 #define DB7 5 #define pot pin A0 //give the name "pot pin" to PIN AO //configure the library with Arduino Uno - LCD interface LiquidCrystal lcd(RS, EN, DB4, DB5, DB6, DB7); //variable to save data from ADC int adc value; //number range 0~1023 //variable to calculate the analog voltage float voltage; //The setup() function initializes and sets the initial values //It will only run once after each power up or reset void setup() { //configure the LCD's columns and rows

|                        | lcd.begin(16, 2);<br>//print a message                                                                                                    |
|------------------------|----------------------------------------------------------------------------------------------------|
|                        | <pre>lcd.print("The voltage is"); }</pre>                                                                                                    |
|                        |                                                                                                    |
|                        | //loops consecutively<br>void loop() {                                                                                                    |
|                        | //read value from ADC                                                                                                    |
|                        | //calculate the analog voltage                                                                                                    |
|                        | <pre>voltage=(float)adc_value*5/1024; //go_to:_first_column, second_row</pre>                                                                                                |
|                        | <pre>lcd.setCursor(0,1);</pre>                                                                                                    |
|                        | <pre>//print a message lcd.print(voltage);</pre>                                                                                                    |
|                        | <pre>lcd.print(" Volt"); //wait for 0 5s</pre>                                                                                                    |
|                        | delay(500);                                                                                                    |
|                        | }                                                                                                    |
|                        |                                                                                                    |
| Step 3                 | Run the simulation and check the correct operation of the circuit                                                                                                    |
| (5 minutes)            |                                                                                                    |
|                        |                                                                                                    |
|                        | Suggested modifications and discussion:                                                                                                    |
| Step 4<br>(20 minutes) | • Do the voltmeter readings always match the value on the LCD?                                                                                                    |
|                        | • What should be changed in order to read the values of potentiometer2 from PIN_A5?                                                                                          |
|                        | Replace the potentiometer2 with the temperature sensor TMP36<br>and turn the Arduino Uno into a thermometer. The temperature<br>in degrees Celsius measured by the sensor is |
|                        | $T = (V_{sensor} - 0.5) * 100$                                                                                                    |
|                        |                                                                                                    |

## Chapter 3: Recapitulation

The circuits were designed and simulated with Tinkercad.

Basic Arduino Uno programming functions were used, such as:

- millis()
- lcd.begin()
- lcd.print()
- lcd.setCursor()
- lcd.display()
- lcd.noDisplay

Through the activities were utilized

• Arduino Uno pins for driving a LCD 16x2

### References

Breadboard \ Wiring. Retrieved from http://wiring.org.co/learning/tutorials/breadboard/

Brown, R. (2020). *Active vs. Passive buzzer: the differences*. Retrieved from <u>https://nerdytechy.com/active-vs-passive-buzzer/</u>

Learn C - Free Interactive C Tutorial. Retrieved from https://www.learn-c.org/

Learn how to use Tinkercad / Tinkercad. Retrieved from https://www.tinkercad.com/learn/circuits